# ECE 310 – MICROELECTRONICS I

#### CADENCE TUTORIAL: I-V AND PARAMETRIC SWEEPS

#### VISHAL SAXENA

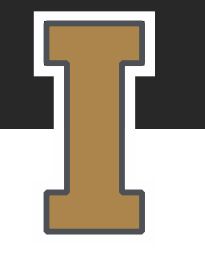

© Vishal Saxena

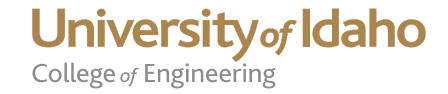

- Launch Cadence Virtuoso
  - cadsetup ams035
  - virtuoso
- Click on library Manager

| Libra                     | ry Path Editor          |                            |                          |                                 |         |
|---------------------------|-------------------------|----------------------------|--------------------------|---------------------------------|---------|
| NOW                       | erilog                  |                            |                          |                                 |         |
|                           | Toolbox                 |                            |                          |                                 |         |
| Mive                      | d Signal Environmen     |                            |                          |                                 |         |
| ADE                       | Assembler               |                            |                          |                                 |         |
| ADE                       | Explorer                |                            |                          |                                 |         |
| ADE                       | - ·<br>Verifier         |                            |                          |                                 |         |
| ADE                       | -                       |                            |                          |                                 |         |
| ADE                       | <u>K</u> L              |                            |                          |                                 |         |
| ViVA                      | XL                      | •                          |                          |                                 |         |
| AMS                       |                         | •                          |                          |                                 |         |
| Beha                      | vioral Modeling         | •                          |                          |                                 |         |
| Tech                      | nology File Manager.    |                            |                          |                                 |         |
| Displ                     | ay Resource Manage      |                            |                          |                                 |         |
| Abstr                     | act Generator           |                            |                          |                                 |         |
| Print                     | Hierarchy Tree          |                            |                          |                                 |         |
| Set C                     | ell Type                |                            |                          |                                 |         |
| CDF                       |                         | •                          |                          |                                 |         |
| SKILL                     | IDE                     |                            |                          |                                 |         |
| SKILL                     | API Finder              |                            |                          |                                 |         |
| Conv                      | er <u>s</u> ion Toolbox |                            |                          |                                 |         |
| <u>C</u> Uniq             | uify                    | oso® 6.1.7-64b - Lo        | g: /home/jshawon/        | CDS.log.1                       | _ 🗆 ×   |
| <u>File</u> <u>T</u> ools | Options <u>H</u> elp    |                            |                          |                                 | cādence |
| *WARNING* '               | /home/jshawon/ec        | 510/cds.lib', Line 22: Ca  | not find file            |                                 | 2       |
| '/home/pdks               | /Cadence_IC61_CM        | Sedu/CMOS610_cds.lib'.     | inning: //home/ndks/Ca   | lanas TC61 CMOSadu (CMOS618 ada | 14.67   |
| - #ARHIING*               | / nome / j snamon/ec    | .010/000.110 , L1HE 22. OK | spyring . / nome/puks/Ga | rende_2001_enosedu/enos010_cds  |         |
|                           |                         |                            |                          |                                 |         |
| 1 2                       |                         |                            |                          |                                 |         |
|                           |                         |                            |                          |                                 | - 22    |

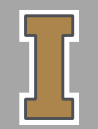

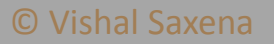

 $I_D VS V_{GS}$  (0.18 UM PROCESS)

• Create a new library, say Tutorial\_180nm

| Library Manager: WorkArea: /home/vsaxena                                                                                                    | _ = ×                                                                                                    |
|----------------------------------------------------------------------------------------------------|----------------------------------------------------------------------------------------------------|
| Manager <u>H</u> elp                                                                                                    | cādence                                                                                                    |
| Manager Help     Show Files     Cell     View     Library     Name     Tutorial_180nm     Directory     / home/vsaxena/     Directory     / home/vsaxena/     / home/vsaxena/     / home/vsaxena/     / home/vsaxena/     / home/vsaxena/     / home/vsaxena/     / home/vsaxena/     / home/vsaxena/     / home/vsaxena/ <th></th> |                                                                                                    |
|                                                                                                    |                                                                                                    |
|                                                                                                    |                                                                                                    |
|                                                                                                    | Hanager: WorkArea: /home/vsaxena         Manager Help         Show Files         Cell       View         Ibrary       X         Library         Name       Tutorial_188mm         Directory       /home/vsaxena/         Ibrectory       /home/vsaxena/         Ibrectory       /home/vsaxena/         Ibrectory       /home/vsaxena/         Ibrectory       /home/vsaxena/         Ibrectory       /home/vsaxena/         Ibrectory       /home/vsaxena/         Ibrectory       /home/vsaxena/         Ibrectory       /home/vsaxena/         Ibrectory       /home/vsaxena/         Ibrectory       /home/vsaxena/         Ibrectory       /home/vsaxena/         Ibrectory       /home/vsaxena/         Ibrectory       /home/vsaxena/         Ibrectory       Gestop         Ibrectory       Gestop         Ibrectory       Gestop         Ibrectory       Ibrectory         Ibrectory       Ibrectory         Ibrectory       Ibrectory         Ibrectory       Ibrectory         Ibrectory       Ibrectory         Ibrectory       Ibrectory |

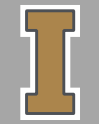

© Vishal Saxena

• Attach it to an existing technology library

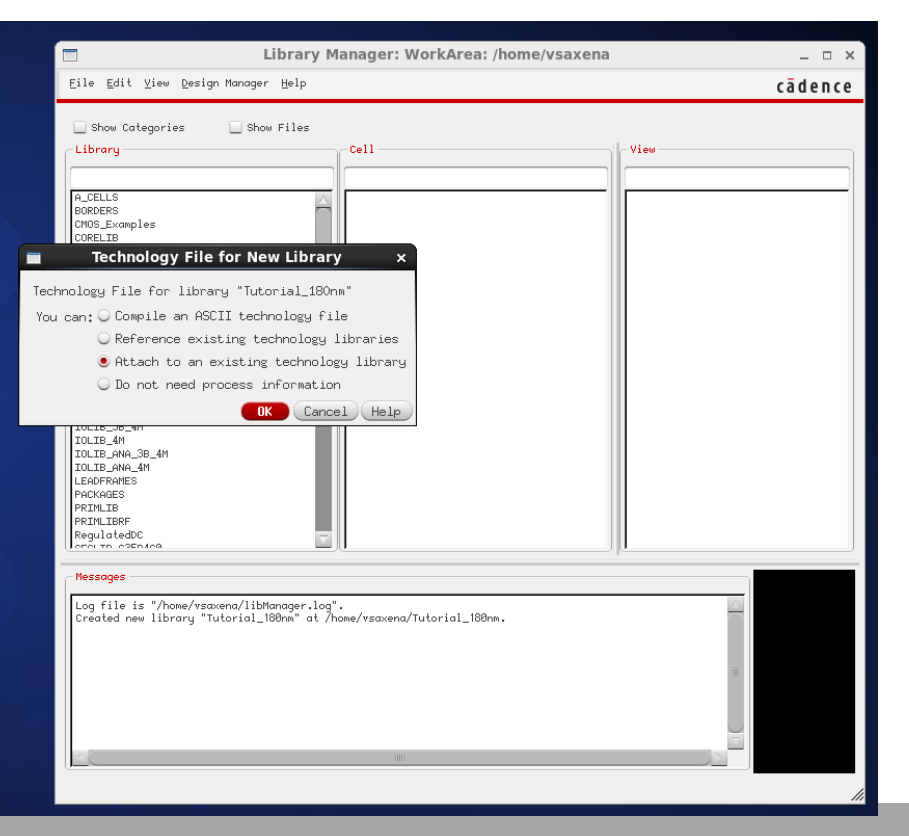

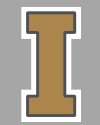

© Vishal Saxena

• In our case it is: "cdsDefTechLib"

|                                                                                                    | Library Manager: WorkArea: /home/vsaxena                                                   | _ = ×                      |
|----------------------------------------------------------------------------------------------------|--------------------------------------------------------------------------------------------|----------------------------|
| <u>E</u> ile <u>E</u> dit <u>V</u> i                                                                                          | ew <u>D</u> esign Manager <u>H</u> elp                                                     | c <mark>a</mark> d e n c e |
| Library                                                                                                    | ories Show Files                                                                           |                            |
| New Library                                                                                                    | brary to Technology Library     ×       Tutorial_180nm                                     |                            |
| Technology Library                                                                                                    | TECH_C35B4                                                                                 |                            |
| IOLIBYS_4N<br>IOLIB_4M<br>IOLIB_4MA_3B_<br>IOLIB_4NA_3B_<br>IOLIB_ANA_4M<br>LEADFRAMES<br>PRIMLIB<br>PRIMLIBRF<br>RegulatedDC | OK Cancel Apply Help                                                                       |                            |
| Messages<br>Log file is "<br>Created new 1                                                                                    | /home/vsaxena/libManager.log".<br>ibrary "Tutorial_180nm" at /home/vsaxena/Tutorial_180nm. | Ī                          |

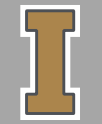

© Vishal Saxena

• Create a cell view

|                                                                                                    | Library Manager: WorkArea                                        | : /home/vsaxena        | >       |
|----------------------------------------------------------------------------------------------------|------------------------------------------------------------------|------------------------|---------|
| <u>Eile E</u> dit <u>V</u> iew <u>D</u> esign                                                                                                    | Manager <u>H</u> elp                                             |                        | cādence |
| <br><br><br><br>                                                                                                    | Ctrl+R Category                                                  | View                   |         |
| <u>L</u> oad Defaults<br><u>S</u> ave Defaults                                                                                                    |                                                                  |                        |         |
| Open Shell Window                                                                                                    | Ctrl+P                                                           |                        |         |
| analogLib<br>basic<br>basic<br>cds_ds_assertions<br>cds_assertions<br>cds_sertions<br>cds_spicelib<br>connectLib<br>functional<br>ieee<br>ncinternal<br>ncmodels<br>ncutils<br>sbaLib<br>sdilib<br>std<br>synopsys<br>vital_memory |                                                                  |                        |         |
| Messages<br>Log file is "/home/vsaxe<br>Created new library "Tut                                                                                                    | na/libManager.log".<br>orial_180nm" at /home/vsaxena/Tutorial_18 | 0nm.                   |         |
| ena                                                                                                    |                                                                  | College of Engineering |         |

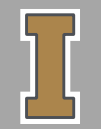

• Give it an appropriate name. Click OK.

|                   |                                   | Library Ma                                                                                                    | nager: WorkArea: /home/jshawon/ece510          |                       | ×              |
|-------------------|-----------------------------------|----------------------------------------------------------------------------------------------------|------------------------------------------------|-----------------------|----------------|
|                   | New File ×                        | le Edit View Design Manager Help                                                                                                    |                                                |                       | cādence        |
| File              |                                   |                                                                                                    |                                                |                       |                |
| Library           | Tutorial_HW1_180n                 | Show Categories Show Files                                                                                                    |                                                |                       |                |
| Cell              | ID_VGS                            | Library                                                                                                    | Cell                                           | View                  |                |
| View              | schematic                         | Tutorial_HW1_180n                                                                                                    |                                                |                       |                |
| Туре              | schematic                         | HW1_180n                                                                                                    |                                                | View 🗠 Lock           | Size           |
| Application       |                                   | NCSU_Analog_Parts                                                                                                    |                                                |                       |                |
| Open with         | Schematics L                      | NCSU_Digital_Parts                                                                                                    |                                                |                       |                |
| Always use this a | application for this type of file | NCSU TechLib ami16                                                                                                    |                                                |                       |                |
|                   | approxime the type of the         | NCSU TechLib hp06                                                                                                    |                                                |                       |                |
| Library path file |                                   | NCSU_TechLib_tsmc02                                                                                                    |                                                |                       |                |
| /home/jshawon/e   | ce510/cds.lib                     | NCSU_TechLib_tsmc02d                                                                                                    |                                                |                       |                |
|                   |                                   | NCSU_TechLib_tsmc03                                                                                                    |                                                |                       |                |
|                   |                                   | NCSU_TechLib_tsmc03d                                                                                                    |                                                |                       |                |
|                   |                                   | NCSU_TechLib_tsmc04_4M2P                                                                                                    |                                                |                       |                |
|                   | OK <u>Cancel</u> <u>H</u> elp     | Tutorial_HW1_180n                                                                                                    |                                                |                       |                |
|                   |                                   | and Lib                                                                                                    |                                                |                       |                |
|                   |                                   | anaioguio                                                                                                    |                                                |                       |                |
|                   |                                   | basic                                                                                                    |                                                |                       |                |
|                   |                                   | cdsDefTech1 b                                                                                                    |                                                |                       |                |
|                   |                                   | functional                                                                                                    |                                                |                       |                |
|                   |                                   | sbaLib                                                                                                    |                                                |                       |                |
|                   |                                   |                                                                                                    |                                                |                       |                |
|                   |                                   |                                                                                                    |                                                |                       |                |
|                   |                                   |                                                                                                    |                                                |                       |                |
|                   |                                   | ,                                                                                                    | , <u>P</u>                                     | P                     |                |
|                   | The Tanta Ontines Units           | Messages                                                                                                    |                                                |                       |                |
|                   | ne tous options neip              | Deletion of library done                                                                                                    |                                                | <u></u>               |                |
|                   | *WARNING* '/home/jshawon/e        | Warning: '/home/ishawon/ece510/cds.lib'. Line 22: Cannot find file '/home/i                                                                                                    | dks/Cadence IC61 CMOSedu/CMOS610 cdsJib'.      |                       |                |
|                   | '/home/pdks/Cadence_IC61_C        | Waming: '/home/jshawon/ece510/cds.lib', Line 22: Skipping: '/home/pdks/C                                                                                                    | adence_IC61_CMOSedu/CMOS610_cds.lib'           |                       |                |
|                   | *WARNING* '/home/jshawon/e        | Warning: '/home/jshawon/ece510/cds.lib', Line 22: Cannot find file '/home/p                                                                                                    | dks/Ca den ce_IC61_CMOSe du/CMOS610_c ds Jib'. |                       |                |
|                   |                                   | Warning: '/home/jshawon/ece510/cds.lib', Line 22: Skipping: '/home/pdks/C                                                                                                    | adence_IC61_CMOSedu/CMOS610_cds.lib'           |                       |                |
|                   |                                   | Created new library "Tutorial_HW1_180n" at /home/jshawon/ece510/Tutori                                                                                                    | al_HW1_180n.                                   |                       |                |
|                   |                                   | Warning: '/home/jshawon/ece510/cds.lib', Line 22: Cannot find file '/home/p                                                                                                    | dks/Cadence_IC61_CMOSedu/CMOS610_cdsJib'.      |                       |                |
|                   | <u>&lt;</u>                       | Waming: /home/jsnawon/ecesi/0/cds.lib/ Line 22: Skipping: /home/pdks/C                                                                                                    | alerice_IC61_CMOSedu/CMOS610_cds.lb            | =                     |                |
|                   | imouse L:                         | Warning: //home/ishawon/ece510/cds1ib/. Line 22: Skipping: //home/indks/C                                                                                                    | adence IC61_CMOSedu/CMOS610_cds1b/             | _                     |                |
|                   | 1 >                               | A State of the state of the state of the |                                                |                       |                |
|                   |                                   |                                                                                                    |                                                |                       |                |
|                   |                                   |                                                                                                    |                                                | Lib: Tutorial_HW1_180 | On Free: 3.46T |
|                   |                                   |                                                                                                    |                                                |                       |                |

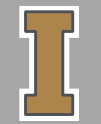

© Vishal Saxena

• The schematic window will pop up.

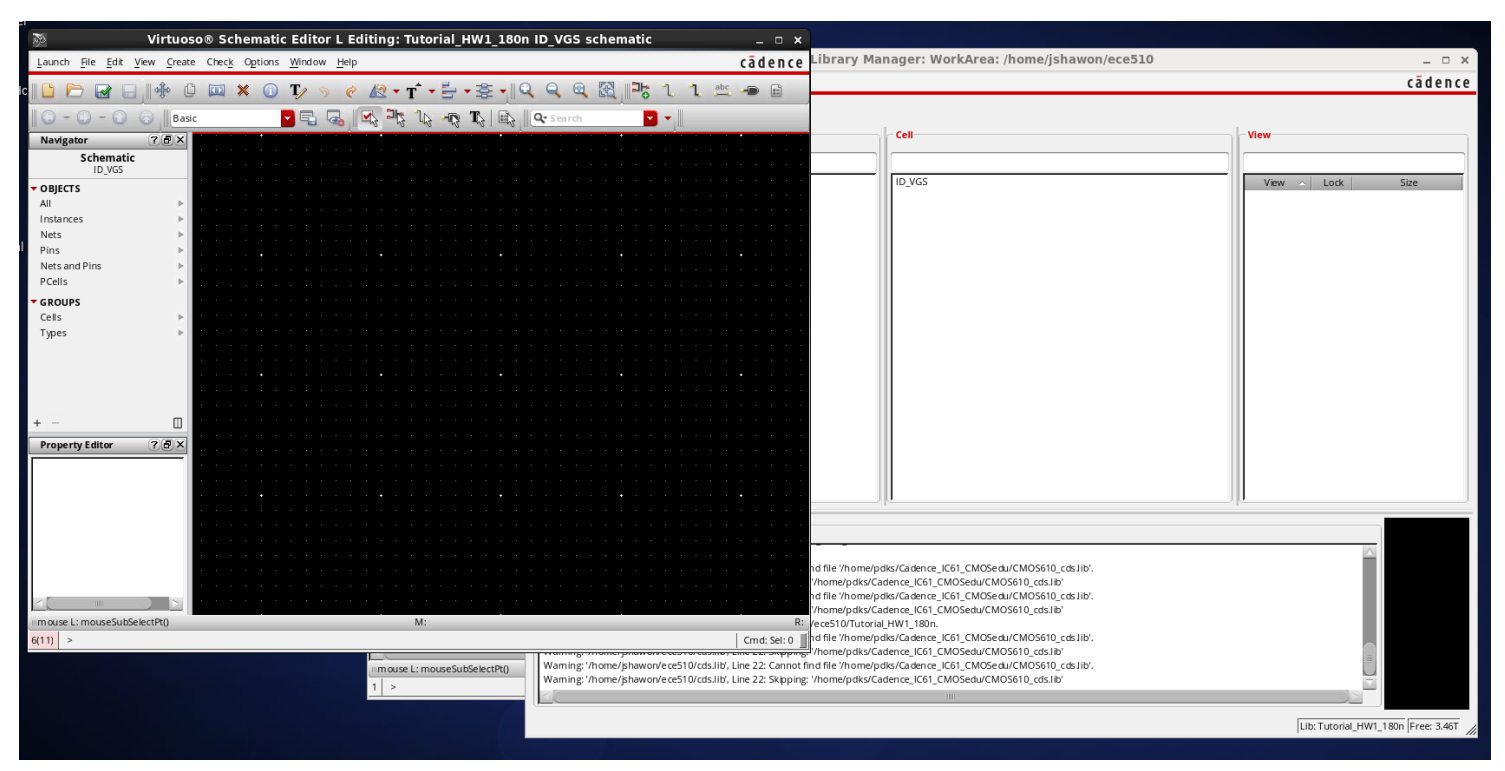

University of Idaho

College of Engineering

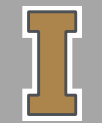

© Vishal Saxena

reaction-entry ecopy is easystan another

 Press "I" or click on 'add instance' button to add circuit components to the schematic.

|                                                                                                    | Li                                                                                                    | brary Browser - Add Instance                                                                                                    |                                                                                                    |
|----------------------------------------------------------------------------------------------------|----------------------------------------------------------------------------------------------------|----------------------------------------------------------------------------------------------------|----------------------------------------------------------------------------------------------------|
| 🗹 Show Categories                                                                                                    |                                                                                                    |                                                                                                    |                                                                                                    |
| Library                                                                                                    | Category                                                                                                    | Cell                                                                                                    | View                                                                                                    |
| analogLib                                                                                                    | Actives                                                                                                    | nnos4                                                                                                    |                                                                                                    |
| Dartes_30<br>Dartes_30<br>TOLIECV5_30_4/H<br>TOLIEC_30_4/H<br>TOLIEC_30_4/H<br>TOLIES_4M<br>TOLIE_30_4/H<br>TOLIE_30_4/H<br>TOLIE_30_4/H<br>TOLIE_30_50_4/H<br>TOLIE_30_50_4/H<br>TOLIE_30_50_4/H<br>TOLIE_30_50_4/H<br>TOLIE_30_50_4/H<br>TOLIE_30_50_4/H<br>TOLIES_40_50_50_4/H<br>TOLIES_50_50_50_50<br>SPCLIE_0_50540<br>SPCLIE_0_50540<br>SPCLIES_50_50_50<br>SPCLIES_50_50_50<br>SPCLIES_50_50_50<br>SPCLIES_50_50_50<br>SPCLIES_50_50_50<br>SPCLIES_50_50_50<br>SPCLIES_50_50_50<br>SPCLIES_50_50_50<br>SPCLIES_50_50_50<br>SPCLIES_50_50_50<br>SPCLIES_50_50<br>SPCLIES_50<br>SPCLIES_50<br>SPCLIES_ | Everything<br>Uncategorized<br>Actives<br>HspicaCells<br>HspicaCells<br>Parasitics<br>Parasitics<br>Sources | bjt94tppp<br>bjt94tppp<br>brin4<br>diode<br>ibig_buffer<br>nosim<br>nosim<br>rms<br>rms<br>rms<br>rms<br>rms<br>rms<br>rms<br>rms<br>rms<br>rm | View     Lock     S       ouCd1     outvs     hspice       hspice     hspice     spectre       symbol     symbol     spectre |

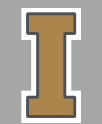

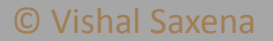

# $I_D VS V_{GS}$ (0.18 UM PROCESS)

- From analoglib, select the MOSFET & press "Q" to edit its properties.
- Enter the parameters as shown in the screenshot.
- Don't forget to put the model name "cmosn" for NMOS and "cmosp" for PMOS.
- Also, always use absolute size of the MOSFET (0.18u NOT 0.18)

|                          | •                           |         |                                                                                                    |                |
|--------------------------|-----------------------------|---------|----------------------------------------------------------------------------------------------------|----------------|
| Ed                       | lit Object Properties       | ×       | × - · · ·                                                                                                    |                |
| Apply To only curre      | ent instance 🔽              | 1       |                                                                                                    |                |
| V Show                   |                             |         |                                                                                                    |                |
| I System                 | ⊻ user ⊻ cur                |         | Virtuoso® Schematic Editor L Editing: Tutorial_180nm ID_VGS schematic                                            | ×              |
| Browse Re                | set Instance Labels Display |         | iew <u>C</u> reate Chec <u>k</u> O <u>p</u> tions <u>M</u> igrate <u>W</u> indow HIT-KIT Utilities <u>H</u> elp  | cādence        |
| Property                 | Value                       | Display | 🚸 🗅 🔟 🗙 🕦 T/ 🖻 🥱 🖉 🖅 🕇 T 🔍 🔍 🔍 🕄 🗮 1 1                                                                           | abc 🗝 📰        |
| Library Name ar          | nalogLib                    | off 🔽   |                                                                                                    |                |
| a Cell Name nr           | nos4                        | off 🔽   | Workspace: Basic Search                                                                                          |                |
| View Name St             | ymbol                       | off 🔽   |                                                                                                    |                |
| Instance Name M          | 0                           | off     |                                                                                                    |                |
|                          |                             |         |                                                                                                    |                |
|                          | Add Delete Modify           |         |                                                                                                    |                |
| CDF Parameter            | Value                       | Display |                                                                                                    |                |
| Model name               | cnosn                       | off 🔽   |                                                                                                    |                |
| Width                    | 1.8u M                      | off 🔽   |                                                                                                    |                |
| Length                   | 0.18u M                     | off 🔽   | n a statistica de la construction de la construction de la construction de la construction de la construction de |                |
| Source diffusion area    |                             | off 🔽   |                                                                                                    |                |
| Drain diffusion area     |                             | off 🔽   | · · · · · · · · · · · · · · · · · · ·                                                                            |                |
| Source diffusion periphe | n 🗌                         | off 🔽   |                                                                                                    |                |
| Drain diffusion peripher | 9                           | off 🔽   |                                                                                                    |                |
| Drain diffusion res squa | ir 🗌                        | off 🔽   | <b>5</b> ×                                                                                                    |                |
| Source diffusion res squ | ia                          | off 🔽   |                                                                                                    |                |
| Drain diffusion length   |                             | off 🔽   | . 🔁                                                                                                    |                |
| Source diffusion length  |                             | off 🔽   |                                                                                                    |                |
| 1 Multiplier             | 1                           | off     | · · · · · · · · · · · · · · · · · · ·                                                                            |                |
| s Temp rise from ambient |                             | off     | U                                                                                                    |                |
| Source/drain selector    |                             | off     | · · · · · · · · · · · · · · · · · · ·                                                                            |                |
| Additional drain resista | n                           | off     |                                                                                                    |                |
| 1                        |                             |         | lectPt() M* schHi0h jectPropertu() P* sch                                                                        | HiMousePopUp() |

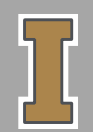

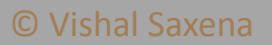

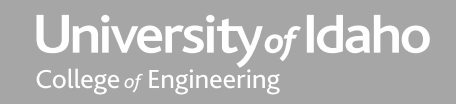

- Complete the schematic
- Click on the "check and Save" Button to check if there is any error present in this schematic.
- Debug and fix any errors in the schematic.

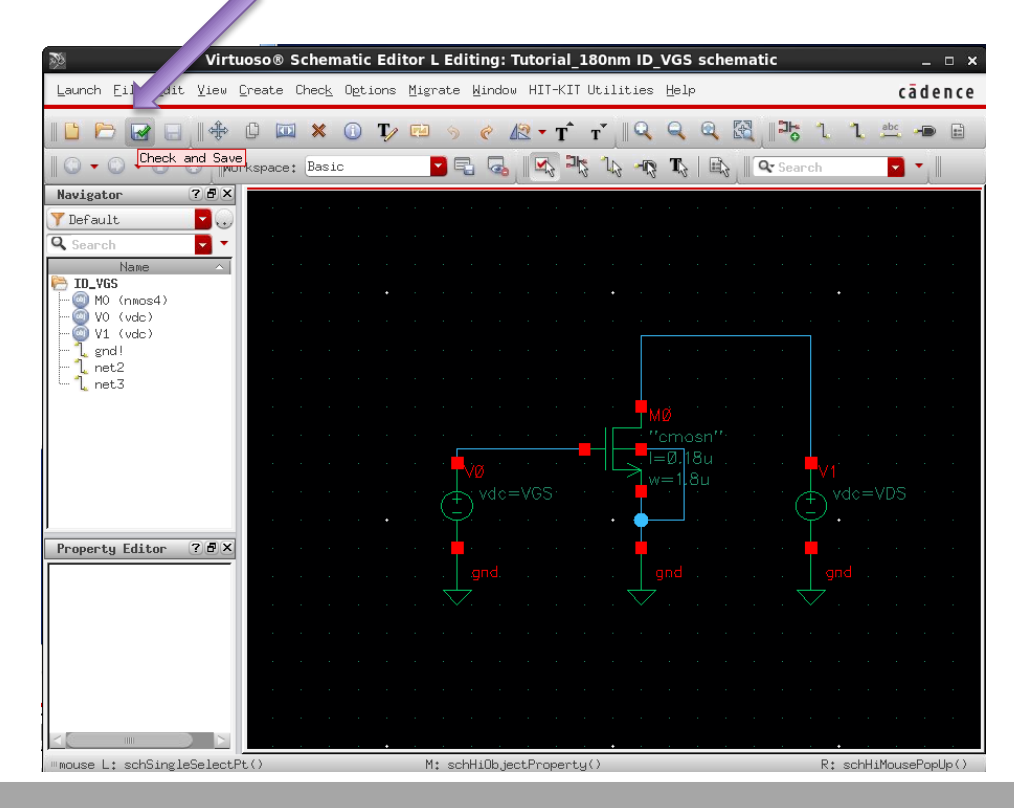

University of Idaho

College of Engineering

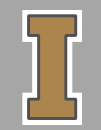

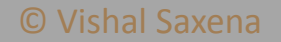

- Launch ADE L to simulate the circuit.
- Add variables for simulation.

|                                                                                     | N V                                    | /irtuoso® Analog Desig                                           | In Environment L Editin  | g: Tutorial_180n                                   | m ID_VGS s         | chematic                        | -            |        |
|-------------------------------------------------------------------------------------|----------------------------------------|------------------------------------------------------------------|--------------------------|----------------------------------------------------|--------------------|---------------------------------|--------------|--------|
| erarchy Editor tem                                                                  | Launch Eile Ed                         | it ⊻iew <u>C</u> reate Chec <u>k</u> (                           | Detions Migrate Windo⊍ ⊦ | HIT-KIT Utilities                                  | Help               |                                 | cād          | lence  |
| b4<br>"-*-courier-medium<br>ing font "fixed".<br>"-*-helvetica-medi<br>sent labels. |                                        | → + + + + + + + + + + + + + + + + + + +                          | 〕 T₂ E                   | • T <sup>*</sup> T <sup>*</sup> ∥ ♀<br>☞ □☆ □☆ - ☞ |                    | ੀ_ <b>  ਼ੋਨ</b> ੀ<br> Ωr Search | 1. abc       |        |
| "-*-helvetica-medi<br>lp dialogs.<br>"-*-helvetica-medi<br>error messages.          | Vavigator<br>Default<br>Search<br>Name |                                                                  |                          |                                                    | <br>               | · · · · ·                       |              | -      |
| Virtuoso®                                                                           | Analog Design E<br>n Setyp Analyses    | nvironment (1) - Tutor<br>Variables <u>O</u> utputs <u>S</u> imu | ial_180nm ID_VGS scher   | matic _ □ ×<br><sup>⇒1p</sup> cādence              |                    |                                 |              |        |
| Design Variabl                                                                      | es<br>Value                            | Edit<br>Delete<br>Find<br>Copy From Cellview                     | Arguments                |                                                    |                    | · · · ·                         |              |        |
|                                                                                     |                                        |                                                                  | ]                        |                                                    | =Ø.18u .<br>==1.8u |                                 | do=VDS       |        |
|                                                                                     |                                        | Outputs<br>Name/Signal/Expr                                      | Value Plot Save  Sav     | e Options                                          |                    |                                 |              |        |
| DS.                                                                                 |                                        |                                                                  |                          |                                                    |                    |                                 |              |        |
|                                                                                     |                                        |                                                                  |                          |                                                    |                    | R:                              | schHiMousePa | ()qUqo |

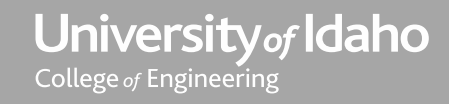

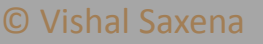

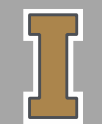

 Click "add" and "OK" (both VDS & VGS; select appropriate values for them)

| Virt                             | uoso® Analog Design Environment L Editing: T                                                    | utorial_180nm ID_VGS schematic      | _ = ×   |
|----------------------------------|-------------------------------------------------------------------------------------------------|-------------------------------------|---------|
| Launch Eile Edit                 | <u>V</u> iew <u>C</u> reate Chec <u>k</u> O <u>p</u> tions <u>M</u> igrate <u>W</u> indow HIT-k | (IT Utilities Help                  | cādence |
|                                  | 💠 🗘 🛄 🗙 🕕 T⁄ 🖼 ᠀ 🥐 ୷? ▼ ]                                                                       | ſт́    Q Q Q 🕅 📑 1 1                | abc 🐢 🖻 |
|                                  | 🔰 Workspace: ADE L 💽 🗣 🔩 🔩                                                                      | 🎝 🖏 🦏 🎝 🖶                           | -       |
|                                  | 💿 🚾 । 🖩 🔚 . 🔍 • 🔉 •                                                                             | · · · · · ·                         |         |
| Navigator (<br>Y Default         | 7 8 X                                                                                           |                                     |         |
| Search Name                      |                                                                                                 |                                     |         |
| § Virtuoso® Analog Design Envi   | ironment (1) - Tutorial_180nm ID_VGS schemati                                                   | ic _ 🗆 🗙 and a second second second |         |
| Launch Session Setyp Analyses Va | riables 📄 Editing Design Variables Virtuoso                                                     | o® Analog Design Environm∉ ×        |         |
| 1 🎽 🧽   🦵 27 🗌 💩 🎾 🖆             | Selected Variable                                                                               | Design Variables<br>Name Value      |         |
| Design Variables                 | Analys Name VGS                                                                                 |                                     |         |
| Name Value                       | Value (Expr) 0                                                                                  |                                     |         |
|                                  | Add Delete Change                                                                               | V1 <sup>*</sup>                     |         |
|                                  | Next Clear Find                                                                                 | ) vdc=v                             | DS · ·  |
|                                  | Celluieu Variable Caru Eman Caru Ia                                                             |                                     |         |
|                                  | Output                                                                                          | Apply & Run Simulation Help         |         |
|                                  | Name                                                                                            |                                     |         |
|                                  |                                                                                                 | and the second second second second |         |
|                                  |                                                                                                 |                                     |         |
|                                  |                                                                                                 |                                     |         |

University of Idaho College of Engineering

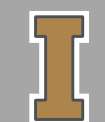

© Vishal Saxena

CDS

# $I_D VS V_{GS}$ (0.18 UM PROCESS)

| 571                                    | turne & Angley Basing Environment   Edition Tatavial 1990au IB                                                                                                    |                                                                                                    |
|----------------------------------------|----------------------------------------------------------------------------------------------------|----------------------------------------------------------------------------------------------------|
| VI-                                    | tuoso® Analog Design Environment L Editing: Iutoriai_180nm ID_v                                                                                                    | VGS schematic _ D X                                                                                                    |
| Launch Eile Edit                       | Yiew Create Check Options Migrate Window HIT-KIT Utilities Help                                                                                                    | cādence                                                                                                    |
|                                        | ♣ û 🖾 🗙 û T⁄ 🖾 ᠀ ৫ & T Ť Ĭ Q Q 0                                                                                                    | a 🔣 🎝 1 1 💩 🗩 🖻                                                                                                    |
|                                        | 🗟 _ Workspace: ADE L 🔤 🖫 💁 🛃 🐴 🦓 🥀 🦷                                                                                                    | 🖳 🔍 Search 🔽 🔪                                                                                                    |
|                                        | ⊙ ₩   = = {=   = - 2 - 2 -                                                                                                    |                                                                                                    |
| Navigator<br>V Default                 |                                                                                                    |                                                                                                    |
| Name                                   | A second second seco |                                                                                                    |
| * Virtuoso® Analog Design Env          | vironment (1) - Tutorial 180nm ID VGS schematic                                                                                                    | · · · · · ·                                                                                                    |
| Laurah Carrier Cature Ca.              | antellar Oxforda Cimilation Denuita Teola Unia a                                                                                                    |                                                                                                    |
| Launch Session Setup Hnaiyses <u>v</u> | ariables Uutputs Fimulation Results Tools Helb CODENCE                                                                                                    |                                                                                                    |
| 🛚 💾 🧽 🛛 🍞 🖓 🏷 🖞                        |                                                                                                    |                                                                                                    |
| Design Variables                       | Analyses ? 🗗 X                                                                                                    |                                                                                                    |
| Name Value                             | Type Enable Arguments Orans                                                                                                    | - 11                                                                                                    |
| 1 VGS 0                                | al cmost                                                                                                    |                                                                                                    |
| 2 105 0                                |                                                                                                    | <b>1</b> 1 1 1 <b>−</b> V1                                                                                                    |
|                                        | *                                                                                                    | vdc=VDS                                                                                                    |
|                                        |                                                                                                    | $\cdots \cdots \cdots = (\neg \cdot \cdot \cdot \cdot \cdot \cdot \cdot \cdot \cdot \cdot \cdot \cdot \cdot \cdot \cdot \cdot \cdot \cdot $ |
|                                        |                                                                                                    | a a se 📫 a se a se a se                                                                                                    |
|                                        |                                                                                                    | gnd                                                                                                    |
|                                        | Name/Signal/Expr   Value   Plot   Save   Save Uptions                                                                                                    | 🗸                                                                                                    |
| 5.                                     |                                                                                                    |                                                                                                    |
|                                        |                                                                                                    |                                                                                                    |
|                                        |                                                                                                    |                                                                                                    |
|                                        |                                                                                                    |                                                                                                    |
|                                        |                                                                                                    | R: schHiMousePopUp()                                                                                                    |

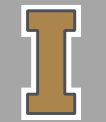

© Vishal Saxena

- Now, we have to link the model parameters to our device. Therefore, click: Setup->Model Libraries
- Browse for the model file and add to the list

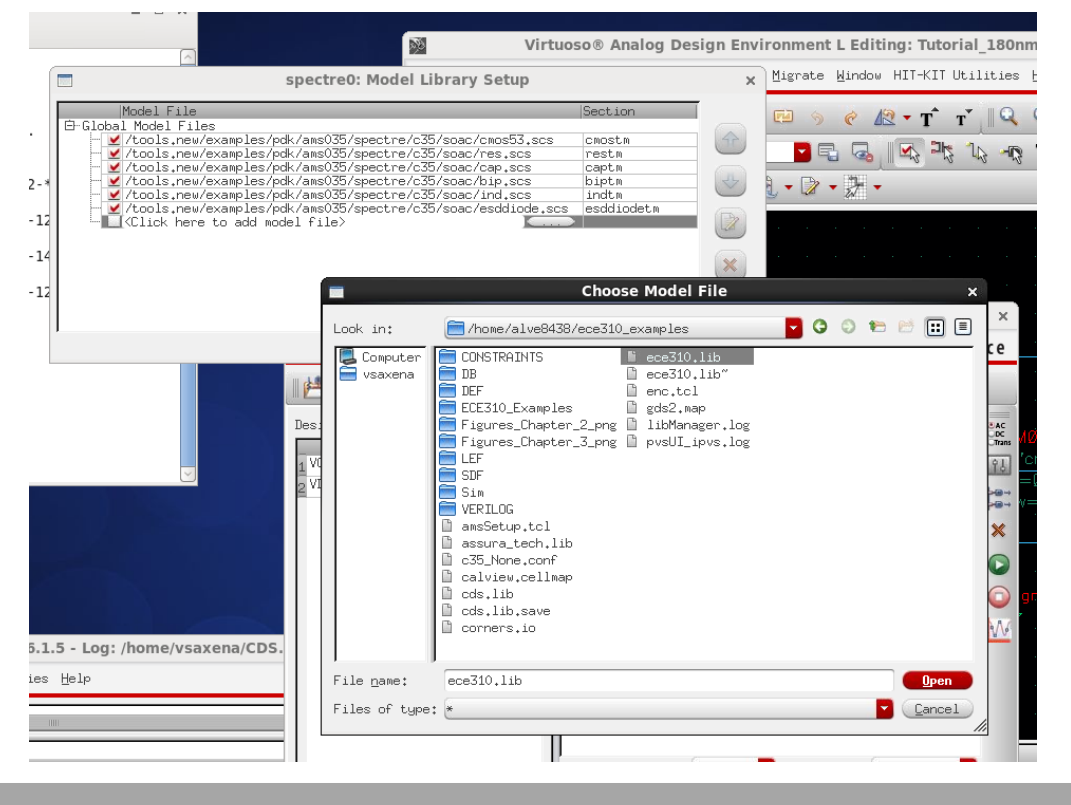

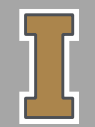

© Vishal Saxena

 For ECE310, models are located at: /home/alve8438/ece310\_examples/ ece310.lib

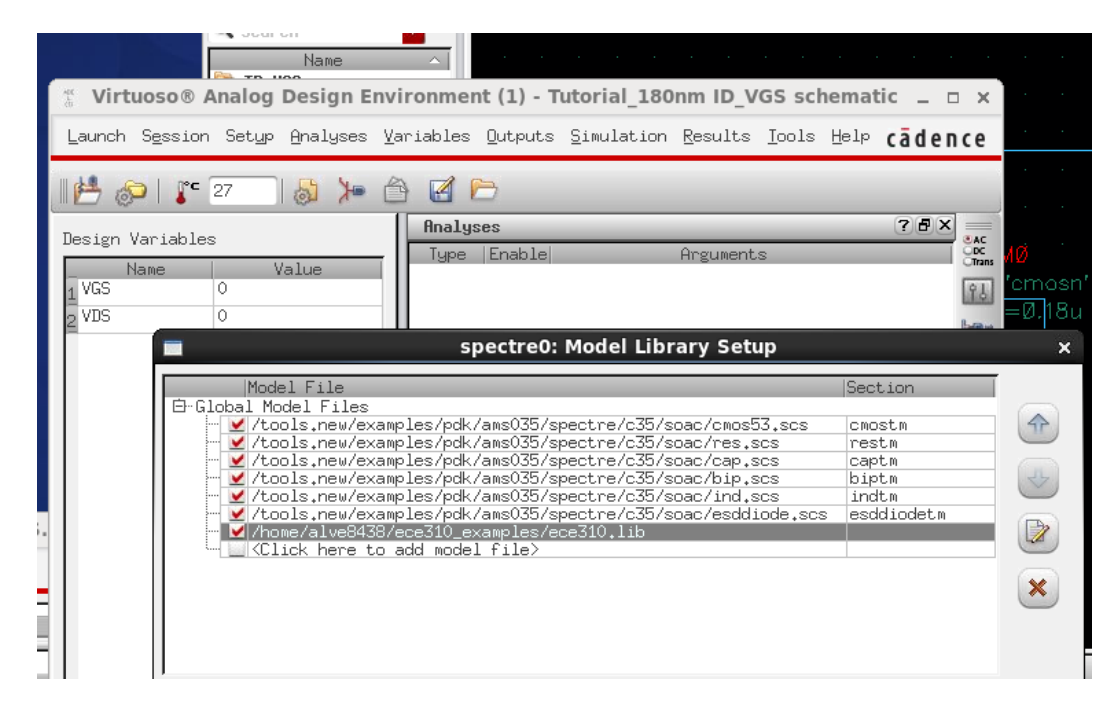

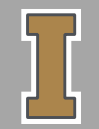

© Vishal Saxena

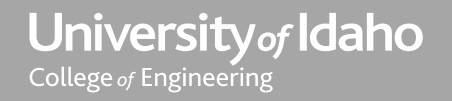

• Setup DC analysis to sweep the required voltages

|                                         | Morkspace: HULL Markspace: HULL Markspace: HULL                 |
|-----------------------------------------|-----------------------------------------------------------------|
|                                         | 🔲 Choosing Analyses Virtuoso® Analog Design 🛛 🗙                 |
| Navigator ? 🗗                           | 🕽 Analysis 🔾 tran 💿 dc 🔾 ac 📿 noise 🚃                           |
| 🍸 Default 🧧 🗸                           | $\bigcirc$ xf $\bigcirc$ sens $\bigcirc$ dcmatch $\bigcirc$ stb |
| 🧟 Search 🔽                              | 🗸 🔾 pz 🔾 sp 🔾 envlp 🔾 pss                                       |
| Name 🗠                                  | 🔍 pac 🔍 pstb 🔾 pnoise 🔾 pxf                                     |
| 1 Virtuoso® Analog Design Environ       | n 🔾 psp 🔾 qpss 🔾 qpac 🔍 qpnoise                                 |
| Launch Service Setur Analyzer Variah    | ◯ qpxf                                                          |
| Edulicit Session Seego Minargaes Tarrad | Chbnoise Chbsp                                                  |
| 🛛 💾 🔊 🛛 🍞 27 🔄 👌 🎾 🖆 🔓                  | DC Analysis                                                     |
| Registry Variables                      | n Save DC Operating Point 🔲                                     |
| Name Value                              | 1 Hysteresis Sweep 📃 🧕                                          |
| 1 VGS 0                                 | 2 <u>2 m</u>                                                    |
| 2 VDS 0                                 | Sweep Variable                                                  |
|                                         |                                                                 |
|                                         | ✓ Design Variable Variable Name VGS                             |
|                                         | Component Parameter                                             |
|                                         | Model Parameter                                                 |
|                                         |                                                                 |
|                                         | Sweep Range                                                     |
| 5.                                      |                                                                 |
|                                         | Genter-Scop Start 0 Stop 1.8                                    |
| 31 1                                    |                                                                 |
|                                         | Sweep Type                                                      |
|                                         | Automatic                                                       |
|                                         | tati                                                            |
| 2(5) Load State                         | Add Specific Poin                                               |
| Elou State                              | Enabled Q                                                       |
|                                         |                                                                 |
|                                         | OK Cancel Defaults Apply Help                                   |

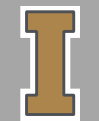

© Vishal Saxena

- Select the outputs to be plotted from the schematic
- Outputs->To be Plotted->Select On Schematic

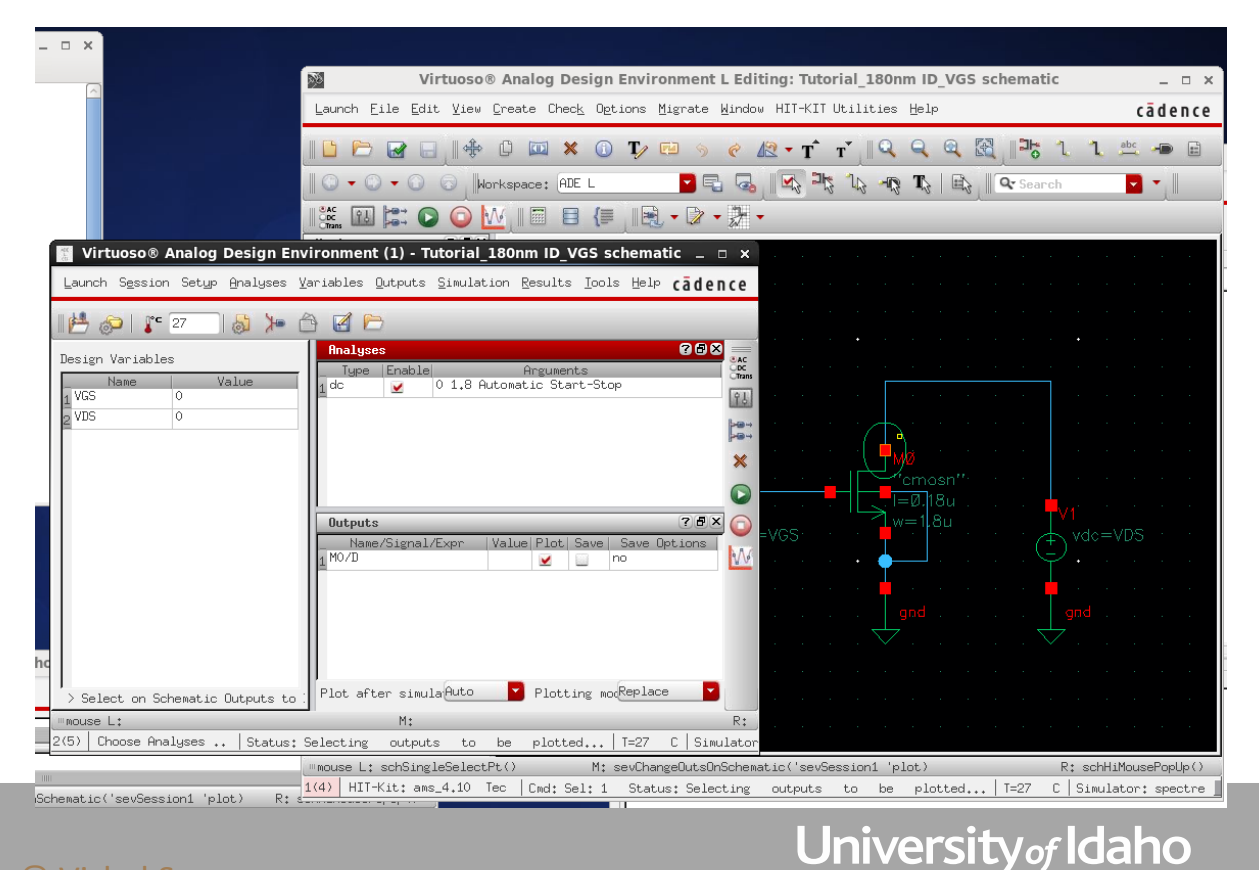

College of Engineering

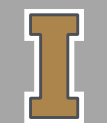

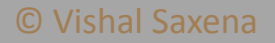

• Save the state

| 🐮 Virtuoso® Analog Design Env                                                                            | ironment (1) - Tutorial_180nm ID_VGS schematic 🚊 🗆 🗙                                                                                                    |
|----------------------------------------------------------------------------------------------------|----------------------------------------------------------------------------------------------------|
| Launch Session Setup Analyses Va                                                                         | ariables <u>O</u> utputs <u>S</u> imulation <u>R</u> esults <u>I</u> ools <u>H</u> elp <b>cādence</b>                                                                                                    |
| Schematic <u>W</u> indow                                                                                 |                                                                                                    |
| Design V Load State<br>Save Ocean Soript<br>1 VGS Options<br>2 VDS Restore Default View<br>Reset<br>Quit | Analyses     Image: Constraint of the second second   |
|                                                                                                    | Outputs     The second second se |
| <pre>&gt; Select on Schematic Outputs to : ""mouse L: 2(5) Save S   Status: Selecting</pre>              | Plot after simula Auto Plotting mocReplace R:<br>M: R:<br>putputs to be plotted T=27 C Simulator: spectre                                                                                                    |

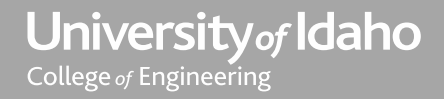

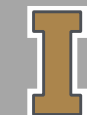

#### $I_D VS V_{GS}$ (0.18 UM PROCESS)

• Always save the state in the Cellview

|                                             | virtuoso® Anaiog Design                            | ה Environment L Editing: Iutorial_180nm ום_VGS sci                                     |
|---------------------------------------------|----------------------------------------------------|----------------------------------------------------------------------------------------|
| Launch Eil                                  | e Edit View Create Check Or<br>Saving State Vi     | tions Migrate Window HIT-KIT Utilities Help<br>rtuoso® Anzlog Design Environment (1) x |
|                                             | Save State Option                                  | ⊖ Direct ry ⊙ Cellview                                                                 |
|                                             | Directory Options                                  |                                                                                        |
|                                             | State Save Directory "/.art;                       | st states                                                                              |
| * Virtuoso® Analog Design Environment (     | Save As                                            |                                                                                        |
| Launch Session Setup Analyses Variables Qu  | Existing States                                    |                                                                                        |
|                                             |                                                    |                                                                                        |
|                                             |                                                    |                                                                                        |
| Design Variables                            |                                                    |                                                                                        |
| 1 VGS 0                                     | Cellview Options                                   |                                                                                        |
| 2 YDS 0                                     | Library Tutoria                                    | 1_180nm                                                                                |
|                                             | Cell ID_VGS                                        | Browse                                                                                 |
|                                             | State spectre                                      | _state1                                                                                |
| Outputs                                     |                                                    |                                                                                        |
| Name/S                                      | Description                                        |                                                                                        |
| 1 1070                                      |                                                    |                                                                                        |
|                                             |                                                    | J                                                                                      |
|                                             | 40                                                 |                                                                                        |
| c l                                         | What to Save                                       |                                                                                        |
| > Select on Schematic Dutnuts to Plot after |                                                    | Select All Clear All                                                                   |
| mouse L:                                    | 🗹 Analyses                                         | 🗹 Variables 🔛 Outputs                                                                  |
| 2(5) Save S Status: Selecting outputs to    | 🗹 Model Setup                                      | Simulation Files 🗹 Environment Options                                                 |
| mouse L: s                                  | Simulator Options                                  | 🗹 Convergence Setup 🗹 Waveform Setup                                                   |
| 1(4) HIT-K                                  | 🗹 Graphical Stimuli                                | 🗹 Conditions Setup 🛛 🗹 Results Display Setup                                           |
| M:                                          | ⊻ Device Checking Setup                            | ✓ RelXpert Setup ✓ Cosimulation Options                                                |
| modity_plot                                 | ✓ Turbo and Parasitic Red ✓ Parameterization Setup | uction ⊻ MDL Control Setup ⊻ Distributed Processing                                    |
|                                             |                                                    |                                                                                        |
|                                             |                                                    | UK Lancel Hpply Help                                                                   |
| 22022                                       |                                                    | Oniversity of Ida                                                                      |
| alend                                       |                                                    | College of Engineering                                                                 |

 $\mathbf{O}$ 

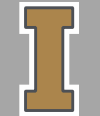

# $I_D VS V_{GS}$ (0.18 UM PROCESS)

- Now, for this particular analysis, we have to select a value for VDS. Here, we have set it as 1V.
- Click "Netlist and Run"

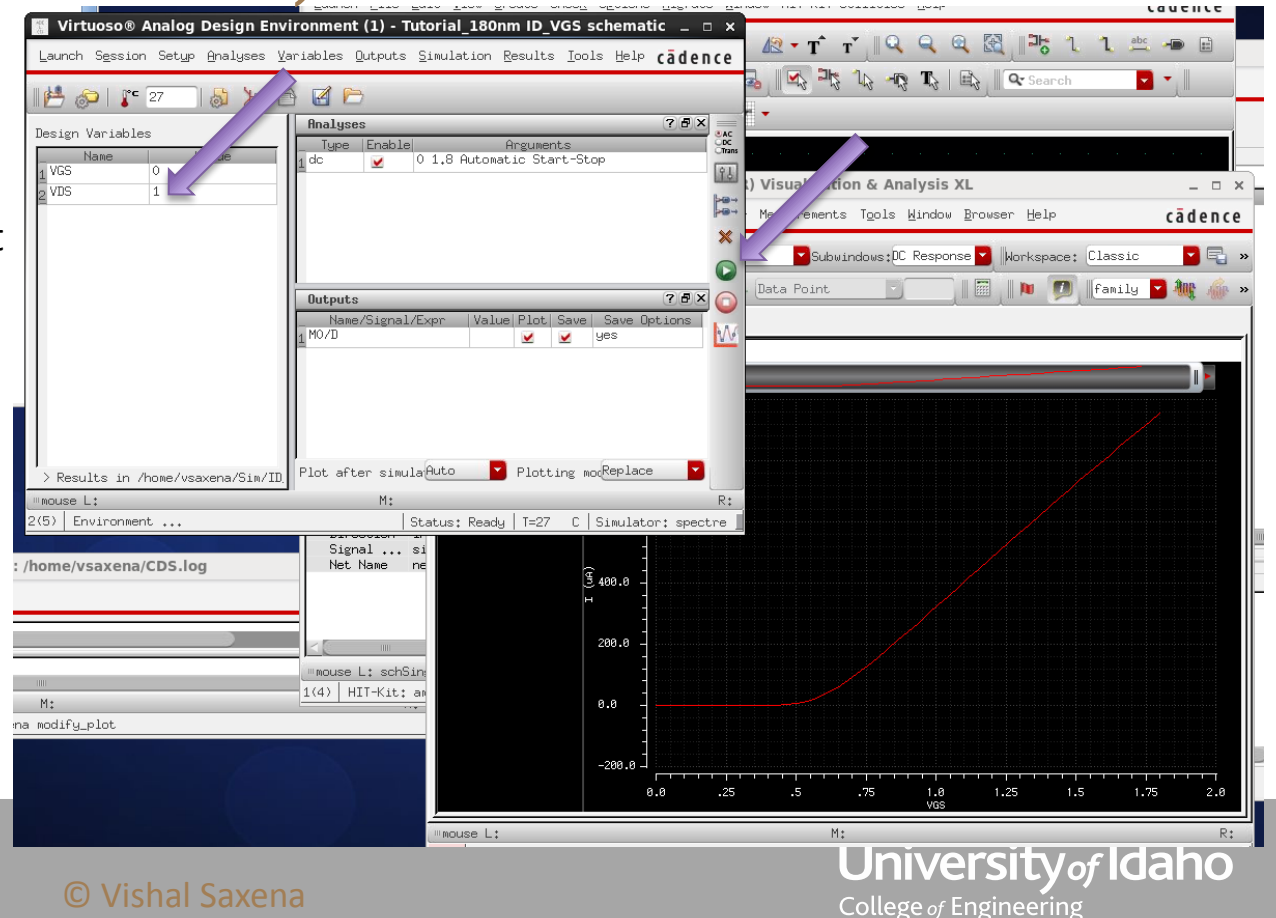

• I<sub>D</sub> vs V<sub>GS</sub> Plot

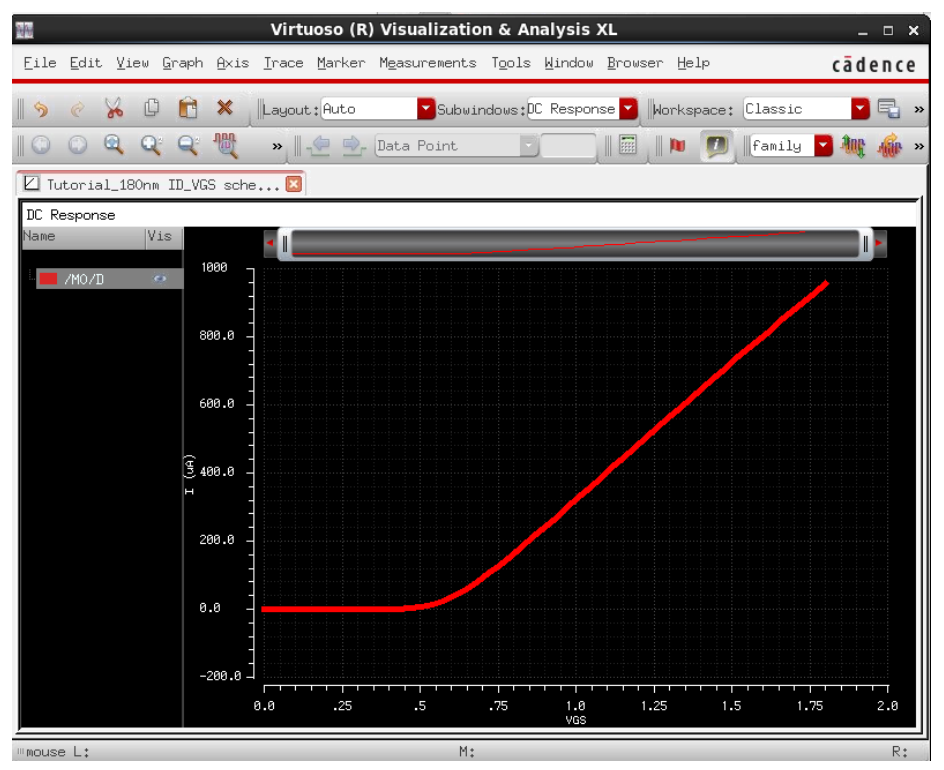

Ι

© Vishal Saxena

#### PLOTTING GM

- To plot g<sub>m</sub>, use calculator from Tools menu
- deriv() operator provides the derivative

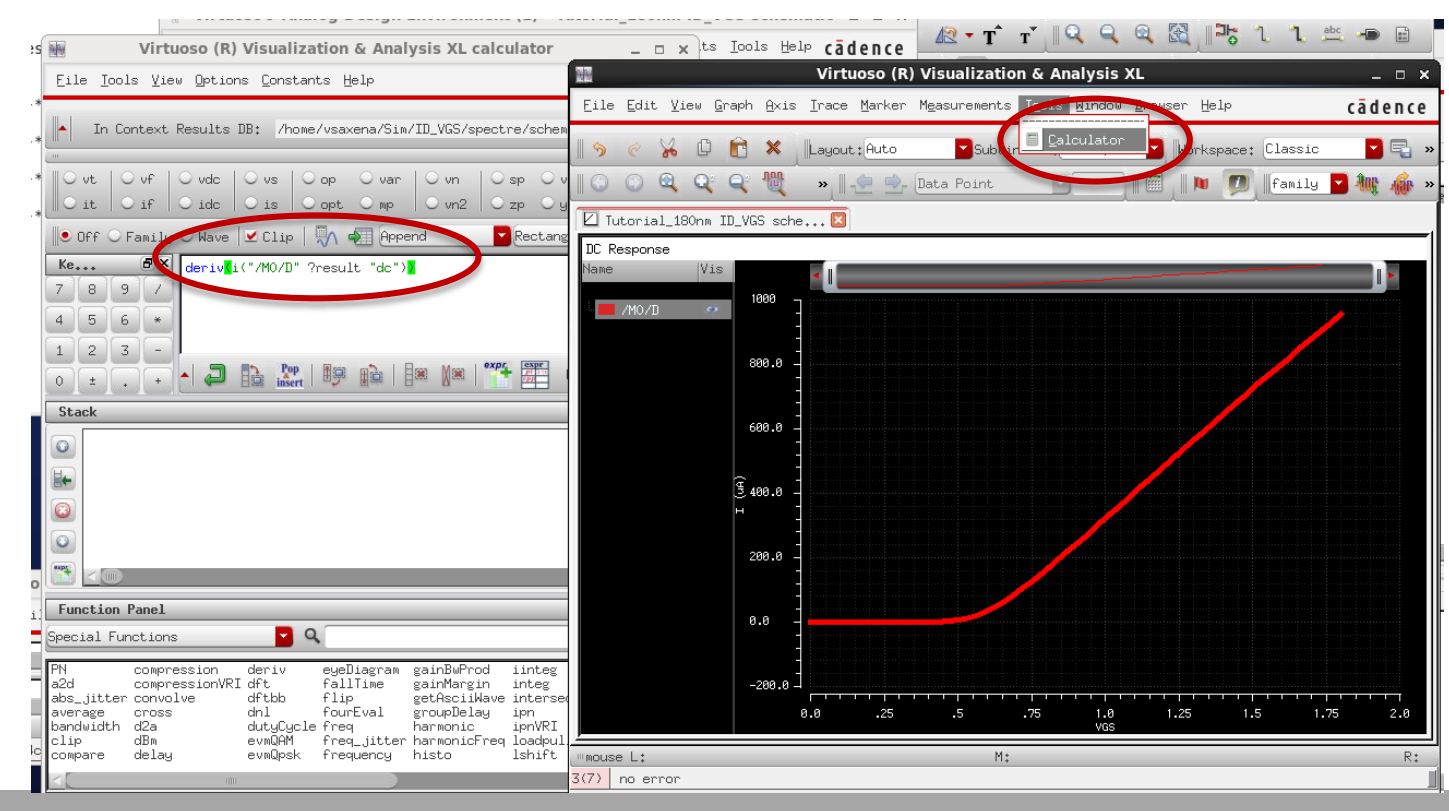

University of Idaho

College of Engineering

Ι

© Vishal Saxena

#### PLOTTING GM

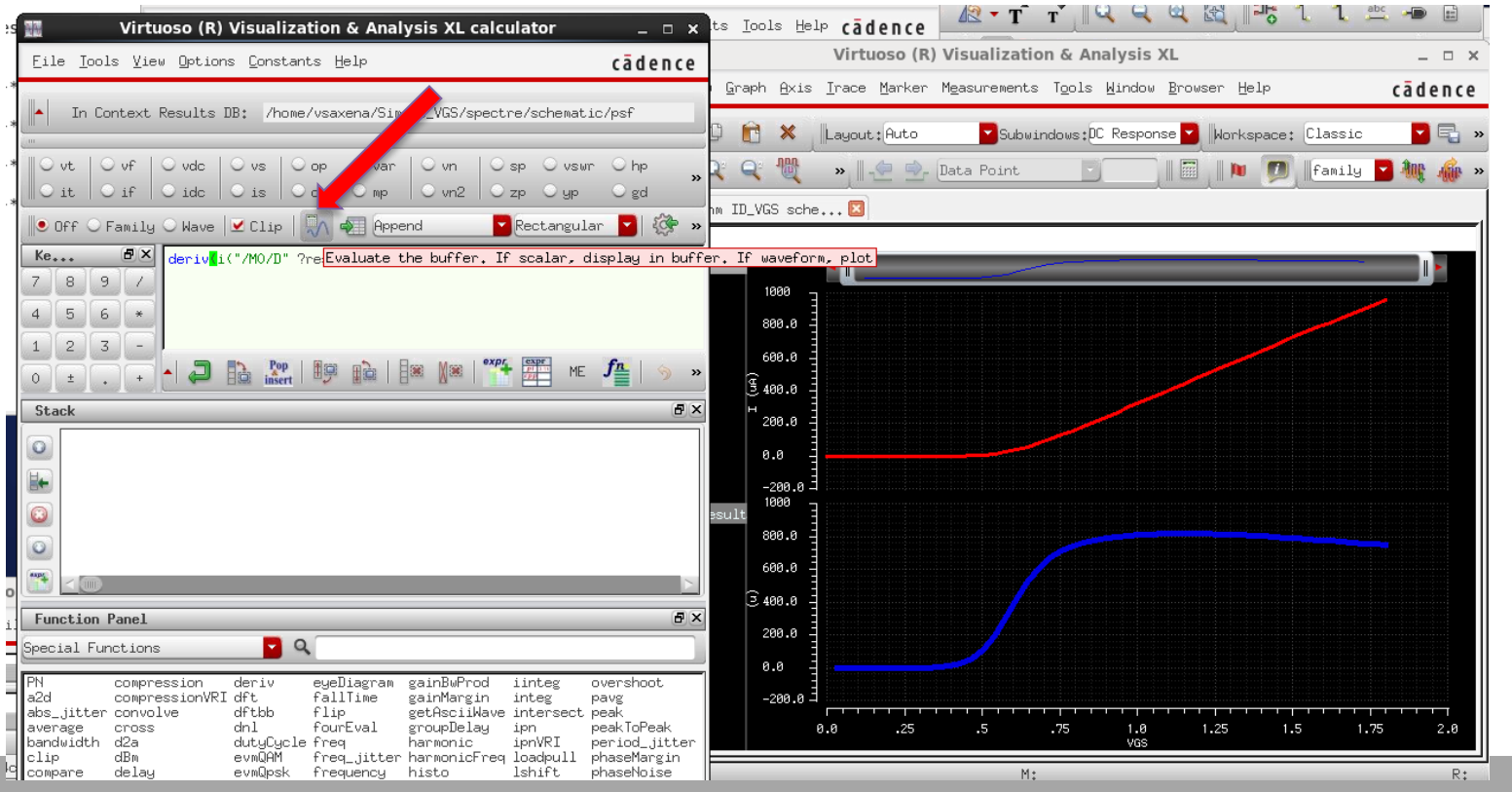

© Vishal Saxena

### $I_D VS V_{DS}$ FOR DIFFERENT $V_{GS}$ (0.18 UM PROCESS)

 Like before, you may create another cellview for ID-VDS sweep or just use the previous one

| NO.                              | Virtuoso                    | ® Sch | ematic Editor L Editing: Tutorial_HW1_180n ID_VGS                                                                                                    | schematic _ 🗆 ×                            |                                    |  |
|----------------------------------|-----------------------------|-------|----------------------------------------------------------------------------------------------------|--------------------------------------------|------------------------------------|--|
| Launch <u>Fi</u> le <u>E</u> dit | <u>V</u> iew <u>C</u> reate | Check | Options Window Help                                                                                                    | cādence                                    |                                    |  |
| 🗅 🗁 🖬 🖯                          | ]  ♣ ()                     |       | Library Mi                                                                                                    | anager: WorkArea: /home/jshawon/ece510     | _ = ×                              |  |
| 0-0-0                            | Basic                       |       | File Edit View Design Manager Help                                                                                                    |                                            | cādence                            |  |
| Navigator                        | ? # ×                       |       |                                                                                                    |                                            |                                    |  |
| Schematic<br>ID_VGS              | ¢ .                         |       | Show Categories Show Files Library                                                                                                    | Cell                                       | View                               |  |
| <ul> <li>OBJECTS</li> </ul>      |                             | -     |                                                                                                    |                                            |                                    |  |
| All                              |                             |       | Tutorial_HW1_180n                                                                                                    | ID_VDS_parametric                          | schematiq                          |  |
| Instances                        | 6 ►                         |       | HW1_180n                                                                                                    | ID_VDS_parametric                          | View Cock Size                     |  |
| Nets                             | 3 ⊩                         |       | NCSU_Analog_Parts                                                                                                    | ID_VGS                                     | 🔏 schematic jshawon@ece-ampic1 23k |  |
| Pins                             |                             |       | NCSU_Digital_Parts                                                                                                    |                                            |                                    |  |
| Nets and Pins                    | ► .                         |       | NCSU_TechLib_ami06                                                                                                    |                                            |                                    |  |
| PCells                           | ► .                         |       | NCSU_TechLib_ami16                                                                                                    |                                            |                                    |  |
| GROUPS                           |                             |       | NCSU Tashi bi teme02                                                                                                    |                                            |                                    |  |
| Cells                            | Þ                           |       | NCSU Tech ib tsmc02d                                                                                                    |                                            |                                    |  |
| Types                            |                             |       | NCSU TechLib tsmc03                                                                                                    |                                            |                                    |  |
|                                  |                             |       | NCSU TechLib tsmc03d                                                                                                    |                                            |                                    |  |
|                                  |                             |       | NCSU TechLib tsmc04 4M2P                                                                                                    |                                            |                                    |  |
|                                  |                             |       | Tutorial HW1_180n                                                                                                    |                                            |                                    |  |
|                                  |                             |       | ahdLib                                                                                                    |                                            |                                    |  |
|                                  |                             |       | analogLib                                                                                                    |                                            |                                    |  |
| + -                              | U U                         |       | basic                                                                                                    |                                            |                                    |  |
| Property Editor                  | ? 🗗 🗙                       |       | bmslib                                                                                                    |                                            |                                    |  |
|                                  |                             |       | cdsDefTechLib                                                                                                    |                                            |                                    |  |
|                                  |                             | •     | functional                                                                                                    |                                            |                                    |  |
|                                  |                             | -     | soallo                                                                                                    |                                            |                                    |  |
|                                  |                             |       |                                                                                                    |                                            |                                    |  |
|                                  |                             |       |                                                                                                    |                                            |                                    |  |
|                                  |                             |       | U                                                                                                    | , p                                        | J.                                 |  |
|                                  | Messages                    |       |                                                                                                    |                                            |                                    |  |
|                                  |                             |       | Warning: '/home/ishawon/ece510/cds.lib', Line 22: Cannot find file '/home/u                                                                          | dks/Cadence IC61 CMOSedu/CMOS610 cds.lib'. |                                    |  |
| < C III                          |                             |       | Warning: '/home/jshawon/ece510/cds.lib', Line 22: Skipping: '/home/pdks/C                                                                            | adence_IC61_CMOSedu/CMOS610_cds.lib'       |                                    |  |
| II mouse L: schSingle Sel        | lectPt()                    |       | Warning: '/home/jshawon/ece510/cds.lib', Line 22: Cannot find file '/home/j                                                                          | dks/Cadence_IC61_CMOSedu/CMOS610_cdsJib'.  |                                    |  |
| 6(11) >                          |                             |       | Waming: '/home/jshawon/ece510/cds.lib', Line 22: Skipping: '/home/pdks/C                                                                             | adence_IC61_CMOSedu/CMOS610_cds.lib'       |                                    |  |
|                                  |                             |       | Deleting cell "ID_VDS_parametric" from library "Tutorial_HW1_180n".                                                                                  |                                            |                                    |  |
|                                  |                             |       | Deleted cell in utorial_HW1_18Un/ID_VDS_parametric.Deletion of 1 cell done Waming: //home/ichawon/aca510/cdc.liki_Lina_73; Cappet find file //home/i | dis Cadapas IC61 CMOSadu/CMOS610 adrille   |                                    |  |
|                                  |                             |       | Warning: //home/jshawon/ece510/cds.lib/. Line 22: Skipping: //home/jshawon/ece510/cds.lib/. Line 22: Skipping: //home/jshawon/ece510/cds.lib/.       | adence IC61 CMOSedu/CMOS610 cds.lb/        |                                    |  |
|                                  |                             |       | Beginning simple copy to library "Tutorial_HW1_180n".                                                                                                |                                            |                                    |  |
|                                  |                             |       | Processing files to be copied                                                                                                    |                                            |                                    |  |
|                                  |                             |       |                                                                                                    |                                            |                                    |  |
|                                  |                             | 8     |                                                                                                    |                                            | Lib: Tutorial HW1 180n Free: 3.46T |  |
|                                  |                             |       |                                                                                                    |                                            | , , ///                            |  |

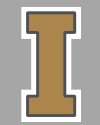

© Vishal Saxena

### $I_D VS V_{DS}$ FOR DIFFERENT $V_{GS}(0.18 \text{ UM PROCESS})$

- Create a DC sweep analysis for VDS
- This will provide one ID-VDS plot
- But we need a family of curves for varying VGS

| aunch Session Setup Analyses Variables Outputs Simu     | ulation Results Icols Help cadence          |
|---------------------------------------------------------|---------------------------------------------|
| 🛃 🔊 🕼 27 🛛 🖓 🎾 🖄 🔀                                      |                                             |
| Analyses                                                | Choosing Analyses Virtuoso® Analog Design × |
| Type Enable                                             | Analysis 🔾 tran 💿 dc 🔾 ac 📿 noise           |
| IVGS 0 Value 1dc ⊻ 01.                                  | .8 Aut 💿 xf 💿 sens 💿 domatch 💿 stb          |
| VDS 0                                                   | ⊙ pz                                        |
|                                                         | O pac O pstb O pnoise O pxf                 |
|                                                         | O psp O qpss O qpac O qpnoise               |
|                                                         | © qp×F                                      |
|                                                         | U hbhoise U hbsp                            |
| Name/Signal/Even                                        | DC Analysis                                 |
| 1 MO/D                                                  | Save DC Operating Point 🛄                   |
|                                                         | Hysteresis Sweep 🔛                          |
|                                                         | emosn''s statements                         |
|                                                         | Sweep Variable =0.18u = 1.8u                |
|                                                         | Temperature                                 |
| > Populto in /home/uppyons/Cim/TD Plot after simula Aut | to Variable Variable Name VD5               |
| marice L * M*                                           | Component Parameter Select Design Variable  |
| 5) Parametric Analysis Statu                            | us: Re Model Parameter Ind                  |
| Simal sim                                               |                                             |
| ome/vsaxena/CDS.log _ 🗆 🗙                               | Sweep Range                                 |
| cādence                                                 | • Start-Stop Start 0 Stop 1.8               |
| cauence                                                 | Center-Span                                 |
|                                                         | Sweep Type                                  |
|                                                         |                                             |
|                                                         | 4.10 Lature: Ready IT=27_1                  |
| M: R:                                                   |                                             |
| odify_plot                                              | Hdd Specific Poin                           |
|                                                         | Enabled 🕑                                   |
|                                                         | OK Consol Befaulte Orely Hole               |
|                                                         | Cancel Deraults Hppig Heip                  |
|                                                         | l loivorait, da                             |

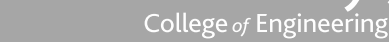

# $I_{\rm D} VS V_{\rm DS} \ \ \text{FOR DIFFERENT} V_{\rm GS}(0.18 \ \text{UM PROCESS})$

- For parametric analysis, click: Tools> Parametric Analysis
- Setup the parametric analysis to double sweep VGS along with VDS
  - Think of it as two nested for loops in a code
- Click on the green button to run the analysis

| - 6 | * Virtuera® Analag Derign Environment (1) Tuterial 190nm ID VCE schematic                                    |                         |
|-----|----------------------------------------------------------------------------------------------------|-------------------------|
|     | unado Secolos Setun Centures Veniebles Outerte Similation Perulte Teale Hale sedence 🏼 🖈 🖉 🕇 T T 🗍 🔍 🔍 🍭 🔯 📑 | 1 1 🚈 🛥 🖻               |
| _   | Forucu Session Secto Autores Conducts Transaction Essints Toors Barb Cadence                                 | earch                   |
|     |                                                                                                    |                         |
|     | Resign Variables ? Ø x                                                                                       |                         |
|     | Name Value Indu O 1.8 Automatic Start-Stor                                                                   |                         |
|     |                                                                                                    |                         |
|     |                                                                                                    |                         |
|     | Parametric Analysis - spectre(0): Tutorial_180nm ID_Vgschematic _ 💷 🗙                                        |                         |
|     | Eile Analysis Help cädence                                                                                   |                         |
|     | Readu                                                                                                    | a a a a a               |
|     | 🗁 🔚 🏣 🙀 🕷 💿 🕑 🐼 💷 🗸 Run Mode: Sweeps & Ranges 🔽 💿 🧿 💷                                                        |                         |
|     | Variable Value Sweep? Range Type From To Step Mode Total Steps Inclusion ListExclusion List                  |                         |
|     | VGS U Z FYOR/10 U 1.8 Linear 8                                                                               |                         |
| T   | Greative walld surface. If loft blank                                                                        | ult value will be used. |
| L   |                                                                                                    | vdc=VDS · · ·           |
| L   |                                                                                                    | $\neg$ · · · · · ·      |
| 17  |                                                                                                    |                         |
| 2   |                                                                                                    | gnd                     |
| - 1 |                                                                                                    | ×                       |
| /r  |                                                                                                    |                         |
|     |                                                                                                    |                         |
|     |                                                                                                    |                         |
| _   |                                                                                                    | R: schHiMousePople()    |
|     | 12                                                                                                    | C Simulator: spectre    |
|     |                                                                                                    |                         |

University of Idaho

College of Engineering

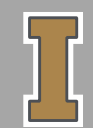

#### $I_D VS V_{DS}$ FOR DIFFERENT $V_{GS}(0.18 \text{ UM PROCESS})$

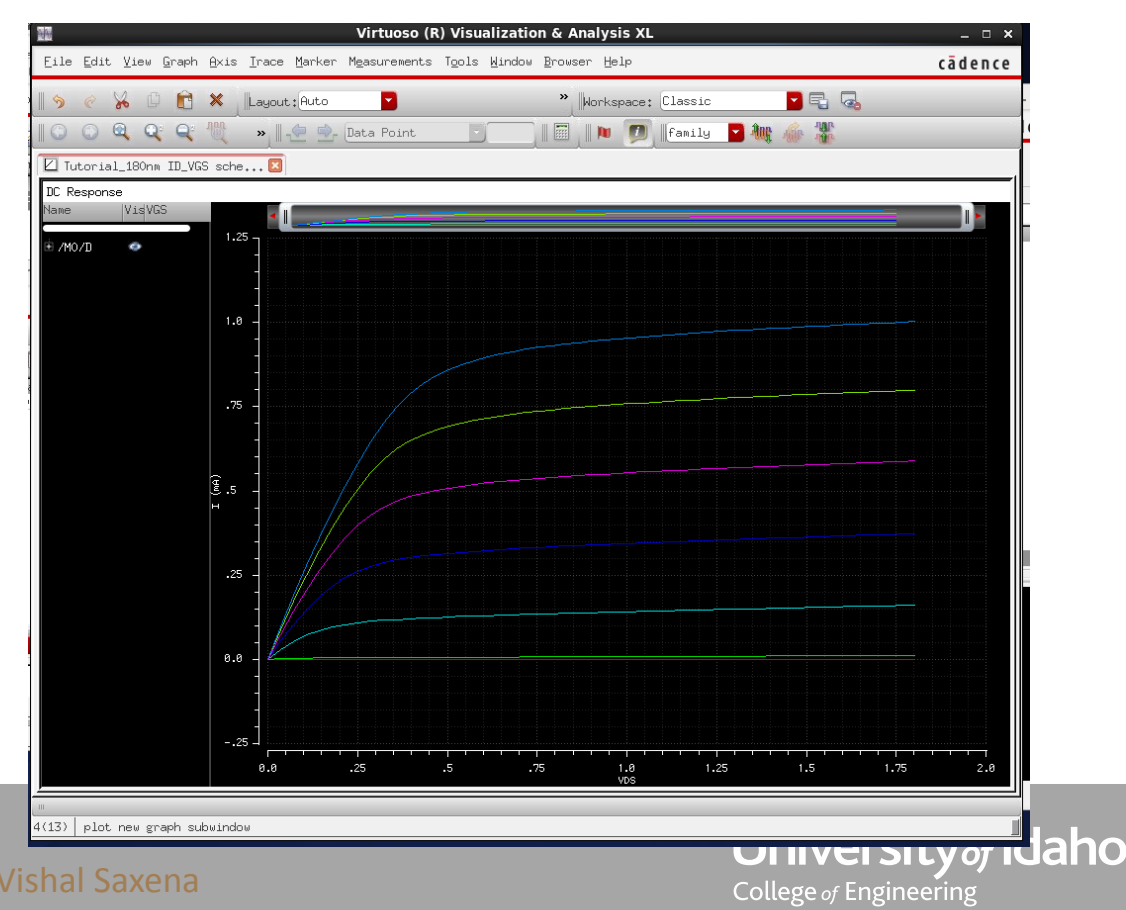

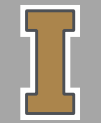

#### **PMOS SIMULATIONS**

- Now, figure out how to obtain ID-VSG and ID-VSD plots for the PMOSFETs
- Note that the body of the PMOS should be tied to VDD

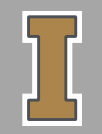

© Vishal Saxena

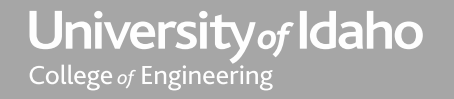